## ცვლილებების შეტანა ხელფასის მოდულში

ორგანიზაციის სახელფასო პოლიტიკიდან გამომდინარე ხშირად ორგანიზაციას უწევს ცვლილებები შეიტანოს ხელფასის მოდულში, რადგან სისტემის მიერ შეთავაზებული ხელფასის დასაანგარიშებელი ველები არ არის საკმარისი და საჭირო ხდება დამატებით ველების შემოღება. ვნახოთ როგორ ხდება ხელფასის მოდულში ცვლილებების შეტანა. ამისათვის აუცილებელია სხვადასხვა ტიპის ჩასწორება ხელფასის მოდულში:

- დარიცხვის ველებში უნდა დაემატოს ველ(ებ)ი, რომელიც მონაწილეობას მიიღებს ხელფასის დაანგარიშებაში.
- შედეგების ცხრილში უნდა დაემატოს ველ(ებ)ი დათვლილი შედეგის შესანახად, თუ რა თქმა უნდა განხორციელებული ცვლილებების ასახვა გსურთ შედეგებშიც.
- ხელფასის ანგარიშების ცხრილში უნდა დაემატოს ცვლილებების შესაბამისი გატარების შესასრულებლად საჭირო ანგარიშის მისათითებელი ველი(თუ ხელფასის მოდულში შეტანილი ცვლილებები საჭიროებს შესაბამის საბუღალტრო გატარებებს)
- 4. ცვლილებების შეტანა ხელფასის დაანგარიშების მაკროსში.
- 5. ცვლილებების შეტანა ხელფასის დარიცხვის გატარებების მაკროსში.

განვიხილოთ თითოეული მათგანი კონკრეტული მაგალითის მიხედვით. დავუშვათ ორგანიზაცია თითოეულ თანამშრომელს ხელზე ასაღები თანხიდან უკავებს FitPass-80 ლარს. თავდაპირველად გამოიძახეთ მენიუ "ამოცანები/ხელფასი/თანამშრომლები და ხელფასის დარიცხვები"

| 🙍 თან    | ამშრომლები და ხელ           | ფასის დარიცხვები           |                           |                      |                      |                         |            |           |                       |               |             |               |                                   |                             | ×   |
|----------|-----------------------------|----------------------------|---------------------------|----------------------|----------------------|-------------------------|------------|-----------|-----------------------|---------------|-------------|---------------|-----------------------------------|-----------------------------|-----|
|          | პირადი<br>ნომერი            | სრული <mark>ს</mark> ახელი | ი მოქმედია<br>თარიღიდა    | დაბადები<br>ნ თარიღი | ის ტაბელის<br>ნომერი | მისამართ                | 00         | ტელეფონ   | ი განყ                | ოფილება       | c           | თანამდები     | იბა მ                             | ბანკის კ                    | ოდ  |
| ▶ 1      | 01016002526                 | ია იამე                    |                           | 20.05.1995           | 1                    | ყაზბეგის                | 14         | 225-25-25 | ბუღა                  | ლტერია        | 9           | თ. ბუღალ      | ტერი 1                            | FBCBGE:                     | 22  |
| 2        | 01016002626                 | ანა სიგუა                  |                           | 20.03.1990           | 2                    | რუსთავედ                | ლი         | 226-26-26 | ლოვ                   | კისტიკა       | Ն           | აწყობის გ     | ამგე E                            | BAGAGE                      | :22 |
|          |                             |                            |                           |                      |                      |                         |            |           |                       |               |             |               |                                   |                             |     |
| •        |                             |                            |                           |                      |                      |                         |            |           |                       |               |             |               |                                   |                             | Þ   |
| და<br>27 | რიცხვის წელი<br>🗁 - 🛤 🛃 - [ | 2021                       | თებერვალი                 |                      |                      |                         |            |           |                       |               |             |               |                                   |                             |     |
|          | თვე                         | AA<br>სამუშაო<br>დღეები    | J<br>ნამუშევარი<br>დღეები | A<br>დარიცხული       | AF<br>პრემია         | B<br>ბიულეტენი<br>(დღე) | AB<br>ბიუი | ლეტენი    | C<br>შვებულე<br>(დღე) | AC<br>შვებულე | AD<br>ავანს | AE<br>დანამატ | K<br>დაგროვები<br>პენსია<br>(1-0) | AH<br>დამქი<br>მიერ<br>გადა |     |
| ▶ 1      | იანვარი                     | 21                         |                           |                      |                      |                         |            |           |                       |               |             |               | <u>`</u>                          |                             |     |
| 2        | თებერვალი                   | 20                         | 20.00                     | 1,000.00             |                      |                         |            |           |                       |               |             | 200.00        | 1.00                              | 0                           |     |
| 3        | მარტი                       |                            |                           | 1,000.00             |                      |                         |            |           |                       |               |             |               | 1.00                              | 0                           |     |
| 4        | აპრილი                      |                            |                           | 1,000.00             |                      |                         |            |           |                       |               |             |               | 1.00                              | D                           |     |
| 5        | მაისი                       |                            |                           | 1,000.00             |                      |                         |            |           |                       |               |             |               | 1.00                              | 0                           |     |
| 6        | ივნისი                      |                            |                           | 1,000.00             |                      |                         |            |           |                       |               |             |               | 1.00                              | 0                           |     |
| 7        | റാന്നവിശ                    | <u> </u>                   |                           | 1.000.00             |                      |                         |            |           |                       |               |             |               | 1.00                              | n l                         | Ŧ   |

ეკრანის ზედა ნაწილში მოცემულია თანამშრომლების სია, ხოლო ეკრანის ქვედა ნაწილში მოცემულია ხელფასის დაანგარიშებაში მონაწილე დარიცხვის ველები თვეების მიხედვით. ჩვენი მიზანია ეკრანის ქვედა ნაწილში დავამატოთ დაკავების ველი FitPass. ამ ველში შეტანილი მნიშვნელობა მიიღებს მონაწილეობას ხელფასი დათვლაში, ანუ ხელზე ასაღები თანხა უნდა შემცირდეს აღნიშნული ველი მნიშვნელობით. დარიცხვის ველებში ცვლილებების შესატანად, ჩვენს შემთხვევაში ახალი ველის დასამატებლად გამოიძახეთ მენიუ "ამოცანები/ხელფასი/პარამეტრები/ხელფასის დარიცხვის ველები"

| 🕵 ხელფასის დარ | 🖓 ხელვასის დარიცხვის ველები 💼 📼 |         |                      |   |  |  |  |
|----------------|---------------------------------|---------|----------------------|---|--|--|--|
| დასახელება     | აღწერა                          | ტიპი    | განმეორებადი<br>ველი | • |  |  |  |
| А              | დარიცხული                       | numeric |                      |   |  |  |  |
| В              | ბიულეტენი (დღე)                 | int     |                      |   |  |  |  |
| С              | შვებულება (დღე)                 | int     |                      |   |  |  |  |
| D              | არა ადმინსტ. 1-0                | int     |                      |   |  |  |  |
| E              | სასურველი ხელფასი               | numeric |                      | Е |  |  |  |
| F              | არ დაუკავდეს 3000 (1-0)         | int     |                      |   |  |  |  |
| G              | არ დაუკავდეს 6000 (1-0)         | int     |                      |   |  |  |  |
| Н              | მაღალმთ.რეგ.დაუკავდეს 50% (1-0) | int     |                      |   |  |  |  |

ეკრანში მოცემულია ხელფასის დაანგარიშებაში მონაწილე დარიცხვის ყველა ის ველი, რასაც სისტემა გთავაზობთ. ამავე ეკრანში შესაძლებელია გააკორექტიროთ არსებული ველი და შეიტანოთ მასში ცვლილებები. თქვენს მიერ შეტანილი ცვლილებები არსებულ ველს გადაეწერება. გაითვალისწინეთ, რომ ამგვარი ცვლილებები არ არის სასურველი. ცვლილებების შესატანად უმჯობესია არ გამოიყენოთ სისტემის მიერ შემოთავაზებული ველები, არამედ დაამატოთ ახალი.

ყურადღება მიაქციეთ, რომ თითოეულ ველს აქვს თავისი დასახელება (აბრევიატურა)და აღწერა. აბრევიატურა შეიძლება შედგებოდეს მაქსიმუმ 5 სიმბოლოსგან. უმჭობესია ყოველი ახალი ველის დამატების დროს აბრევიატურის ველში დასახელებას წინ წაუმძღვაროთ თქვენი ინიციალები. მაგალითისთვის ჩვენს შემთხვევაში დაამატეთ ჩანაწერი ღილაკზე- დაჭერით (ან კლავიატურაზე insert). გამოსულ ეკრანში ველში "დასახელება" მივუთითო GG\_A, ხოლო აღწერაში - FitPass.

| SA New salary accrue | d fields            |           | _ <b>O</b> X |
|----------------------|---------------------|-----------|--------------|
| დასახელება           | GG_A                |           |              |
| აღწერა               | FitPass             |           |              |
| ტიპი                 |                     |           | •            |
|                      | 📃 განმეორებადი ველი |           |              |
|                      |                     | შევინახოთ | უარი         |

ველს აუცილებლად უნდა განესაზღვროს ტიპი, იმისდა მიხედვით თუ როგორი მნიშვნელობების შეტანა გვსურს ამ კონკრეტულ ველში: მთელი, წილადი, კი და არას ტიპის, ტექსტური და ა.შ. ამისათვის ველის "ტიპი" ჩამოშლად სიიდან აირჩიეთ შესაბამისი ტიპი.

| ტიპი |          |
|------|----------|
|      | int      |
|      | bit      |
|      | nvarchar |
|      | numeric  |
|      | datetime |

ჩვენს შემთხვევაში, რადგან უნდა შევიტანოთ დასაკავებელი თანხა, ველს ტიპში უნდა მიუთითეთ რიცხვითი - numeric.

იმ შემთხვევაში, თუ გვსურს რომ ჩვენს მიერ დამატებულ ველში შეტანილი მნიშვნელობა განმეორდეს მომდევო თვეებშიც, მაშინ მონიშნეთ მოსანიშნი "განმეორებადი ველი" და დააჭირეთ ღილაკს შევინახოთ. იხილავთ შეტყობინებას.

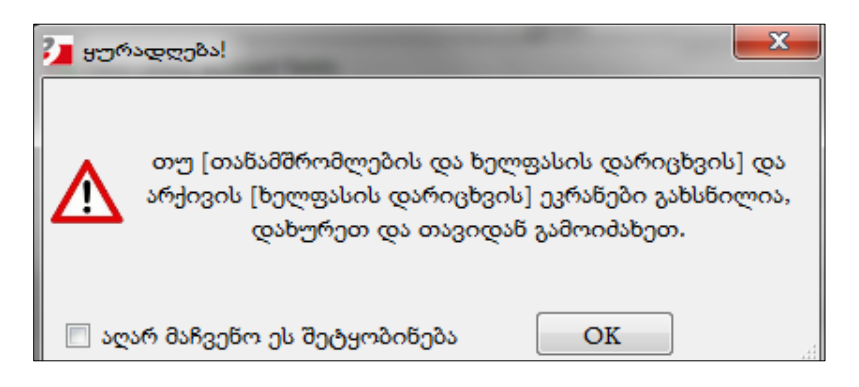

როგორც შეტყობინებაშია მითითებული, დახურეთ ეკრანი "თანამშრომლები და ხელფასის დარიცხვები" და თავიდან გამოიძახეთ. ეკრანის ქვედა ნაწილში სასრიალო ზოლი გაწიეთ მარჭვნივ. დაინახავთ, რომ თქვენს მიერ დამატებული ველი დაემატა დარიცხვების ველებს.

| (Q) | რიცხვის წელი  | 202 | 1 თვეთე | ბერვალი |   |   |   |   |                             |                 |   |
|-----|---------------|-----|---------|---------|---|---|---|---|-----------------------------|-----------------|---|
| : 🗁 | : 😂 ד 🕅 📴 ד 🛙 |     | 2       |         |   |   |   |   |                             |                 |   |
|     | თვე           |     | S       | Т       | U | v | w | x | AI<br>დაკავების<br>პროცენტი | GG_A<br>FitPass | ÷ |
| ▶ 1 | იანვარი       |     |         |         |   |   |   |   |                             | $\sim$          |   |
| 2   | თებერვალი     |     |         |         |   |   |   |   | 1.00000000                  |                 |   |
| 3   | მარტი         |     |         |         |   |   |   |   |                             |                 |   |
| 4   | აპრილი        |     |         |         |   |   |   |   |                             |                 |   |
| 5   | მაისი         |     |         |         |   |   |   |   |                             |                 |   |
| 6   | ივნისი        |     |         |         |   |   |   |   |                             |                 |   |
| 7   |               |     |         |         |   |   |   |   |                             |                 | - |

მოცემულ ველში თითოეული თანამშრომლისთვის შეიტანეთ დასაკავებელი თანხის ოდენობა-80 ლარი, რომ შემდეგ ხელფასის გამოთვლებში ვნახოთ როგორ აისახება ეს თანხა საბოლოო შედეგზე.

როგორც ზემოთ აღვნიშნეთ ცვლილებების შეტანის მე-2 ეტაპი მოითხოვს ველის დამატებას შედეგების ცხრილში, რათა ნებისმიერ დროს შეგეძლოთ დათვლილ უწყისში დაკავებული თანხის ნახვა. შედეგების ველებში ცვლილებების შესატანად გამოიძახეთ მენიუ "ამოცანები/ხელფასი/პარამეტრები/ხელფასის შედეგის ველები"

| 🖉 R ხელფასის შეც | 💁 ხელფასის შედეგის ველები |    |   |  |  |  |
|------------------|---------------------------|----|---|--|--|--|
| დასახელებ:       | აღწერა                    | Ċ  | • |  |  |  |
| А                | თვის დარიცხული            | nı |   |  |  |  |
| В                | ნამუშევარი დღეები         | m  |   |  |  |  |
| С                | დარიცხული                 | nı | Ε |  |  |  |
| D                | დანამატი                  | m  |   |  |  |  |
| E                | ავანსი                    |    |   |  |  |  |
| F                | შვებულება                 |    |   |  |  |  |
| G                | ბიულეტენი                 | m  |   |  |  |  |
| н                | სულ დარიცხული             | m  |   |  |  |  |
| I                | დასაბეგრი ბაზა            | m  |   |  |  |  |
| J                | საშემოსავლო               | m  |   |  |  |  |
| К                | ხელზე                     | m  |   |  |  |  |
| L                | დარიცხული წლის დასაწყ     |    |   |  |  |  |
| М                | საშემოსავლო წლ. დასაწყ    |    |   |  |  |  |
| Ν                | N არ დაუკავდეს 3000       |    |   |  |  |  |
| 0                | O არ დაუკავდეს 6000       |    |   |  |  |  |
| •                | III                       |    |   |  |  |  |

ისევე როგორც დარიცხვის ველებში, აქაც მოცემულია ყველა ის ველი რასაც სისტემა იყენებს დათვლილი შედეგების შესანახად. ამ ეკრანშიც შესაძლებელია ველების კორექტირება, თუმცა ამ შემთხვევაშიც უმჯობესია თუ ცვლილებების შესატანად არ გამოიყენებთ სისტემის მიერ შემოთავაზებულ ველებს, არამედ დაამატებთ ახალ ველს და დასახელებაში აბრევიატურას წაუმძღვარებთ ინიციალებს. აბრევიატურის სიმბოლოების მაქსიმალური რაოდენობა ამ შემთხვევაშიც შეადგენს 5-ს.

დავამატოთ ველი ღილაკზე- 🗅 დაჭერით (ან კლავიატურაზე insert). გამოსული ეკრანი შევავსოთ შემდეგნაირად.

| SR New salary result | ields 📃 🗖 💻 🗶      |
|----------------------|--------------------|
| დასახელება           | GG_A               |
| აღწერა               | FitPass            |
| ტიპი                 | numeric            |
|                      | 🔲 ბეჭდვა           |
| ბეჭდვის<br>რიგითი    | 0 🚔 შევინახოთ უარი |

ჩვენს შემთხვევაში შედეგების ველის დასახელება ემთხვევა დარიცხვის ველის დასახელებას, თუმცა შეგიძლიათ დაარქვათ სხვა სახელიც. დააჭირეთ ღილაკს "შევინახოთ". ამგვარად შედეგების ცხრილში დაემატება ახალი ველი, რომელშიც შეინახება FitPass-ის მნიშვნელობა. ვნახოთ ჩვენს მიერ დამატებული ველი. გამოიძახეთ მენიუ "ამოცანების/ხელფასი/ხელფასის შედეგები". გამოსულ ეკრანში სასრიალო ზოლი გაწიეთ მარჭვნივ

| 🗽 ხელფასის შედეგებ | 🗽 ხელფასის შედეგები 📃 💷 🔫 |                     |                       |                         |                       |                        |                 |
|--------------------|---------------------------|---------------------|-----------------------|-------------------------|-----------------------|------------------------|-----------------|
| წელი 2021          | ) or                      | <b>ავე</b> თებერვალ | ი ნო                  | მერი 2-3                |                       | <b>მაკროსი</b> ხელი    | ვასის დარიცხვიl |
| პირადი<br>ნომერი   | იებობა                    | გაწყოფილება         | ღირებულების<br>ცენტრი | საშემოსავლო<br>შეღავათი | დაკავების<br>პროცენტი | პროცენტული<br>დაკავება | FitPass         |
| 01016002526        | ალ                        | ბუღალტერია          | საერთო ღი             |                         | 1.00000000            | 7.84000000             |                 |
| 01016002626        | ს გა                      | ლოჯისტიკა           | საერთო ღი             |                         | 1.00000000            | 30.93333333            |                 |
|                    |                           |                     |                       |                         |                       |                        |                 |

ახალი ველი დაემატა შედეგების ცხრილში.

დარიცხვების და შედეგების ცხრილებში სასურველი ველების დამატების შემდეგ, აუცილებელია ხელფასის ანგარიშების ცხრილშიც დავამატოთ დაკავების გატარების შესასრულებლად საჭირო ანგარიშის მისათითებელი ველი. ამისათვის გამოიძახეთ "ამოცანები/ხელფასი/პარამეტრები/ხელფასის ანგარიშები". ეკრანზე იხილავთ ხელფასის დარიცხვის გატარებებში მონაწილე ანგარიშების ჩამონათვალს. ახალი ანგარიშის დასამატებლად გამოიყენეთ ღილაკი - (ან კლავიატურაზე insert). დასახელების და აღწერის ველებში მიუთითეთ FitPass . ხოლო ახალდამატებული ჩანაწერის გასწვრივ ველში "ანგარიში" მიუთითეთ იმ ანგარიში ნომერი(მაგალითად 3190-სხვა მოკლევადიანი ვალდებულებები), რომელზეც უნდა აისახოს დაკავების თანხა.

| 🕐 ხელფასისავარიმები 💼 📼 💌 |                             |          |                       |                          |                  |  |  |
|---------------------------|-----------------------------|----------|-----------------------|--------------------------|------------------|--|--|
| დასახელება                | აღწერა                      | ანგარიში | ანგარიშის დასახელება  | გავხსნათ ქვე<br>ანგარიში |                  |  |  |
| Accrued                   | დარიცხული                   | 3130     | გადასახდელი ხელფასები |                          |                  |  |  |
| Expence                   | ხარჯი                       | 7410     | შრომის ანაზღაურება    |                          |                  |  |  |
| Income tax                | საშემოსავლო                 | 3320     | გადასახდელი საშემოსავ |                          |                  |  |  |
| Accrued for a pension     | დარიცხული საპენსიო ფონდი    | 3370     | სოციალური გადასახადი  |                          |                  |  |  |
| Employer Pension Fun      | ხარჯი დამსაქმებლის საპენსიო | . 7415   | სოციალური დანარიცხები |                          |                  |  |  |
| Insurance                 | სადაზღვევო კომპანიის ანგარი | 3110     | მოწოდებიდან და მომსახ |                          |                  |  |  |
| Persent deduction         | პროცენტული დაკავება         | 3190     | სხვა მოკლევადიანი ვალ |                          |                  |  |  |
| FitPass                   | FitPass                     | 3190     | სხვა მოკლევადიანი ვალ |                          |                  |  |  |
|                           |                             |          |                       |                          |                  |  |  |
| განყოფილება               |                             | ანგარიში | ანგარიშის დასახელება  |                          | ანათ ქვე<br>ნიში |  |  |

ზემოთ მომდევნო როგორც აღვნიშნეთ ეტაპზე ხელფასის აუცილებელია დაანგარიშების მაკროსში ცვლილებების შეტანა. თავდაპირველად ვნახოთ ხელფასის გამოიძახეთ მოდული რა ტიპის მაკროსებს იყენებს. ამისათვის მენიუ "ამოცანები/ხელფასი/პარამეტრები/ხელფასის გამოთვლის მაკროსები"

| 🔽 მაკროსები                                       |                                   |                           |                                                                                                    |  |  |  |
|---------------------------------------------------|-----------------------------------|---------------------------|----------------------------------------------------------------------------------------------------|--|--|--|
| D % 🖉 🗙 隆 🗎 🋊 🜲 🛛   🥌 • 🛤 🛠                       | • 🖓 + 📑 🖛 🌠 🔯 📑 +                 |                           |                                                                                                    |  |  |  |
| კომენტარი                                         | დასახელება                        | მაკროსის ტიპი             | საწყისი                                                                                                    |  |  |  |
| 🗆 ხელფასის დარიცხვის უწყისი                       | SalaryAccruedReport               | 4 - ხელფასის მაკროსი.     |                                                                                                    |  |  |  |
| — პრემია                                          | Premium                           | 4 - ხელფასის მაკროსი.     | ✓                                                                                                    |  |  |  |
| - Information about salary payments               | SalaryPaymentInformation          | 0 - უნივერსალური მაკროსი. | ✓                                                                                                    |  |  |  |
| - Salary accrued entries                          | SalaryAccruedEntries kj.kj        | 0 - უნივერსალური მაკროსი. | ✓                                                                                                    |  |  |  |
| - Salary payment entries                          | SalaryPaymentEntries              | 0 - უნივერსალური მაკროსი. | Image: Second second second |  |  |  |
| -Income tax exemption entries                     | IncomeTaxExemptionEntries         | 0 - უნივერსალური მაკროსი. | ✓                                                                                                    |  |  |  |
| – Pension declaration detailed                    | PensionDeclarationDetailed        | 0 - უნივერსალური მაკროსი. | ✓                                                                                                    |  |  |  |
| - Pension declaration simple                      | PensionDeclarationSimple          | 0 - უნივერსალური მაკროსი. |                                                                                                    |  |  |  |
| – Salary payments apendix A                       | SalaryPaymentsApendixA            | 0 - უნივერსალური მაკროსი. |                                                                                                    |  |  |  |
| - Information about salary payments (cash method) | SalaryPaymentInformation_Sakaso   | 0 - უნივერსალური მაკროსი. |                                                                                                    |  |  |  |
| – Salary additional parameters                    | SalaryAdditionalParameters        | 5 - დამხმარე მაკროსი.     |                                                                                                    |  |  |  |
| Pension declaration detailed (cash method)        | PensionDeclarationDetailed_Sakaso | 0 - უნივერსალური მაკროსი. |                                                                                                    |  |  |  |
| Pension declaration simple (cash method)          | PensionDeclarationSimple_Sakaso   | 0 - უნივერსალური მაკროსი. |                                                                                                    |  |  |  |
|                                                   |                                   |                           | 4                                                                                                    |  |  |  |
|                                                   |                                   | OK                        | Close                                                                                                    |  |  |  |

ყურადღება მიაქციეთ, რომ ყვითლად შეფერილ მაკროსებს ველში "მაკროსის ტიპი" მითითებული აქვს "4-ხელფასის მაკროსი", ხოლო დანარჩენ მაკროსებს მითითებული აქვს O-ვანი და მე-5 ტიპი. სწორედ მე-4 ტიპის მაკროსები იღებენ მონაწილეობას ხელფასის დაანგარიშებაში. ხელფასის შედეგების გამოთვლის დროს (იხ. ხელფასის გამოთვლა) ველის "ხელფასის გამოთვლის მაკროსი" ჩამოშლად სიაში სწორედ ეს მაკროსები იქნება მოცემული. ამავე ეკრანში თითოეული მაკროსის გასწვრივ მონიშნულია ველი "საწყისი", რაც იმას ნიშნავს, რომ ეს არის სისტემის მიერ შემოთავაზებული მაკროსები და მასში ცვლილებებს ვერ განახორციელებთ. იმისათვის რომ ცვლილებები შეიტანოთ მაკროსებში, უნდა გააკოპიროთ იგი და შემდეგ გაკოპირებულ მაკროსში შეიტანოთ თქვენთვის სასურველი ცვლილებები. ჩვენს შემთხვევაში მონიშნეთ ხელფასის დარიცხვის მაკროსი, დააჭირეთ ღილაკს 🗈 ჩანაწერის კოპირებისთვის და შემდეგ დააჭირეთ ღილაკს 🗎.

| ს ხელფასის დარიცხვის უწყისი SalaryAccruedReport - Copy 4 - ხელფასის მაკროსი. |
|------------------------------------------------------------------------------|
|------------------------------------------------------------------------------|

გააკორექტირეთ აღნიშნული ჩანაწერი და შეიტანეთ მასში შემდეგი ცვლილებები:

| 🗾 მაკროსის კორექტირე | δs                                                                                               |
|----------------------|--------------------------------------------------------------------------------------------------|
| მშობელი              |                                                                                                  |
| დასახელება           | SalaryAccruedReport - FittPass                                                                   |
| ტიპი                 | 4 - ხელფასის მაკროსი. 🔻                                                                          |
|                      | <ul> <li>გაუშვათ სისტემის დასტარტვისას</li> <li>დავმალოთ (არ ვაჩვენოთ და არც გაუშვათ)</li> </ul> |
| კომენტარი            | ხელფასის დარიცხვის უწყისი-FitPass                                                                |
|                      | OK Close                                                                                         |

დააჭირეთ ღილაკს "OK". დახურეთ ეკრანი.

ჩვენს მიერ დამატებულ მაკროსში ცვლილებების შესატანად გამოიძახეთ მენიუ "ადმინისტრირება/მაკროსები".

| 🔽 მაკროსები 📃 💷                   |                                               |                            |  |  |  |
|-----------------------------------|-----------------------------------------------|----------------------------|--|--|--|
| კომენტარი                         | დასახელება                                    | მაკროსის ტი                |  |  |  |
| – Recalculate sale prices         | FormReturnFromCustomers_RecalculateSalePrices | 1 - ფორმის მ               |  |  |  |
| -                                 | ViewOA_BusinessTripUpdate                     | 5 - დამხმარე               |  |  |  |
| – საავანსო ანგარიში               | ViewOA_BusinessTrip_PrintAdvanceAccount       | 2 - ფორმის მ               |  |  |  |
| – სამივლიწებო მოწმობა             | ViewOA_BusinessTrip_PrintBusinessTrip         | 2 - ფორმის მ               |  |  |  |
| - Entries                         | ViewOA_BusinessTrip_AccruedEntries            | 3 - ფორმის მ               |  |  |  |
| - Completion                      | FormFixedAssets_Completion                    | 1 - ფორმის (               |  |  |  |
| ხელფასის დარიცხვის უწყისი-FitPass | SalaryAccruedReport - FittPass                | <mark>4 - ხელფასი</mark> 🚽 |  |  |  |

ეკრანზე იხილავთ სისტემაში არსებულ ყველა მაკროსს. მოძებნეთ ახალდამატებული მაკროსი (ხელფასის დარიცხვის უწყისი-FitPass) და დააჭირეთ ღილაკს 😼

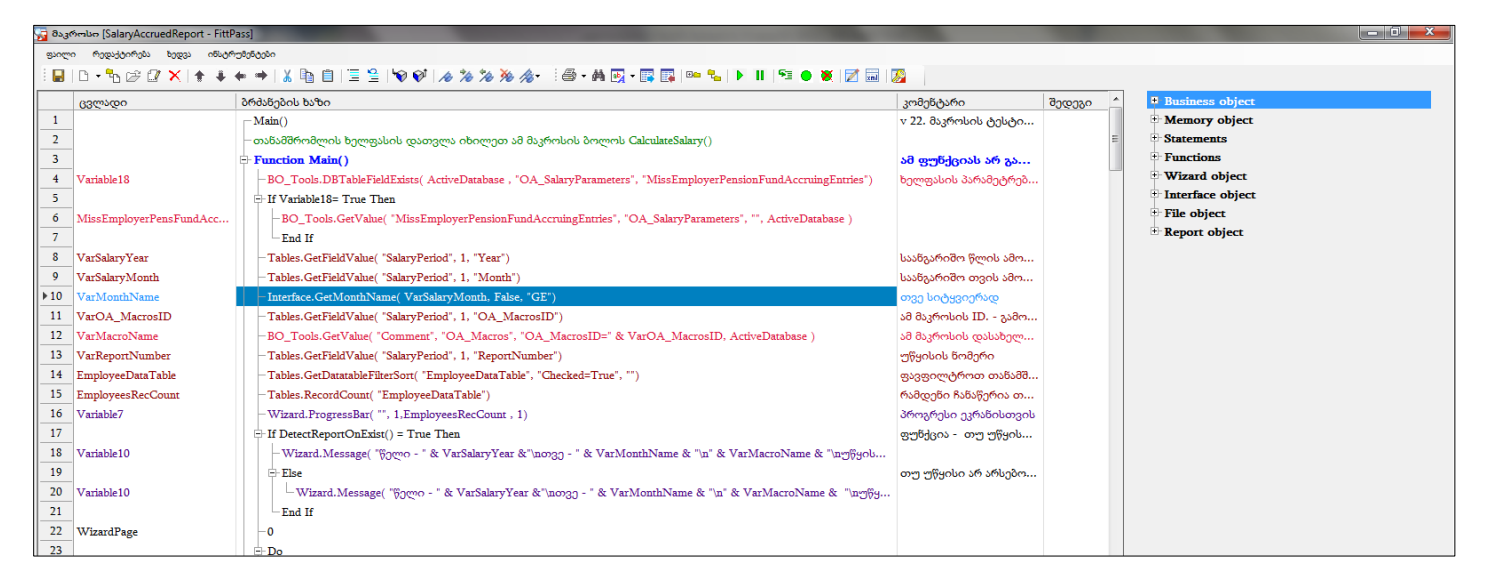

ეკრანზე იხილავთ მაკროსის ფორმულებს. იმისათვის რომ FitPass დაკავების მოდულმა იმუშაოს, სამი რამ უნდა ჩავასწოროთ აღნიშნულ მაკროსში. 1. თანამშრომლის დარიცხვის ველების( FitPass) მნიშვნელობის ამოღება და მათი მოთავსება გარკვეულ ცვლადებში 2. ხელფასის უწყისის დათვლის ალგორითმის ცვლილება 3. შედეგების შენახვა

თავდაპირველად ფორმულებში მოვძებნოთ ის ადგილი, სადაც ხდება დარიცხვის ველების მნიშვნელობის ამოღება.

| ~    |                                                                   |                                                  |                       |        |  |  |  |
|------|-------------------------------------------------------------------|--------------------------------------------------|-----------------------|--------|--|--|--|
| ფაილ | ფაილი რედაქტირენა ხედვა ინსტრუნენტენი                             |                                                  |                       |        |  |  |  |
|      | D • ੈ ☆ ☆ X   ↑ ↓ ◆ →   X ħ Ħ Ħ   Ξ ≌   ♥ ♥   <i>A % % %</i> %• : |                                                  |                       |        |  |  |  |
|      | ცვლადი                                                            | ბრძანების ხაზი                                   | კომენტარი             | შედეგი |  |  |  |
| 157  |                                                                   | - End Sub                                        |                       |        |  |  |  |
| 158  |                                                                   |                                                  |                       |        |  |  |  |
| 159  |                                                                   | – წავიკითხოთ თანამრომლისთვის დარიცხვ             |                       |        |  |  |  |
| 160  | Re                                                                | Sub ReadAccruedValues()                          |                       |        |  |  |  |
| 161  | WorkDays                                                          | -Tables.GetFieldValue( "TableAccureds", 1, "AA") | სამუშაო დღეები        |        |  |  |  |
| 162  | WarkedDays                                                        | -Tables.GetFieldValue( "TableAccureds", 1, "J")  | ნამუშევარი დღეები     |        |  |  |  |
| 163  | Accrued                                                           | -Tables.GetFieldValue( "TableAccureds", 1, "A")  | დარიცხული             |        |  |  |  |
| 164  | Buletin                                                           | -Tables.GetFieldValue( "TableAccureds", 1, "AB") | ბიულეტენი             |        |  |  |  |
| 165  | Leave                                                             | -Tables.GetFieldValue( "TableAccureds", 1, "AC") | შვებულება             |        |  |  |  |
| 166  | NecessaryHandSalary                                               | -Tables.GetFieldValue( "TableAccureds", 1, "E")  | სასურველი ხელფასი     |        |  |  |  |
| 167  | BuletinDays                                                       | -Tables.GetFieldValue( "TableAccureds", 1, "B")  | ბიულეტენის დღეები     |        |  |  |  |
| 168  | LeaveDays                                                         | -Tables.GetFieldValue( "TableAccureds", 1, "C")  | შვებულების დღეები     | Γ      |  |  |  |
| 169  | AdditSal                                                          | -Tables.GetFieldValue( "TableAccureds", 1, "AE") | დანამატი              | 1      |  |  |  |
| 170  | Advance                                                           | -Tables.GetFieldValue( "TableAccureds", 1, "AD") | ავანსი                |        |  |  |  |
| 171  | IsTax3000                                                         | -Tables.GetFieldValue( "TableAccureds", 1, "F")  | 3000 ლარიანი შეღავათი |        |  |  |  |
| 172  | IsTax6000                                                         | -Tables.GetFieldValue( "TableAccureds", 1, "G")  | 6000 ლარიანი შეღავათი |        |  |  |  |
| 173  | IsTax50Pers                                                       | -Tables.GetFieldValue( "TableAccureds", 1, "H")  | მაღალმთიანის შემთხვე  |        |  |  |  |
| 174  | PensFund                                                          | -Tables.GetFieldValue( "TableAccureds", 1, "K")  | დაგროვებითი პენსია    |        |  |  |  |
| 175  | CarUseIncTax                                                      | -Tables.GetFieldValue( "TableAccureds", 1, "L")  | ავტომობილის პირადი    |        |  |  |  |
| 176  | EmployeeInsurance                                                 | -Tables.GetFieldValue( "TableAccureds", 1, "AG") | დაქირავებულის მიერ გ  |        |  |  |  |
| 177  | EmployerInsurance                                                 | -Tables.GetFieldValue( "TableAccureds", 1, "AH") | დამქირავებლის მიერ გა |        |  |  |  |
| ▶178 | DeductionPersent                                                  | -Tables.GetFieldValue( "TableAccureds", 1, "AI") | დაკავების პროცენტი    |        |  |  |  |
| 179  |                                                                   | -End Sub                                         |                       |        |  |  |  |

როგორც ხედავთ თითოეული ჩანაწერის გასწვრივ კომენტარში მითითებულია, თუ რომელ ცვლადში რა მნიშვნელობების ამოღება ხდება. ბრძანების ხაზში ლათინური ასოები წარმოადგენს დარიცხვის ველების დასახელებებს. მაგალითად Tables.GetFieldValue( "TableAccureds", 1, "AA") ბრძანებაში "TableAccureds"-არის დარიცხვების ცხრილი, A A სამუშაო დღეები, A-დარიცხული და ა.შ

უნდა აღინიშნოს რომ მნიშვნელობების ამოღება განთავსებულია მოდულში "**Sub ReadAccruedValues()"** -ში. შესაბამისად აქვე უნდა მოხდეს FitPass ველიდან მნიშვნელობის ამოღება. სიმარტივისთვის გაადუბლირეთ (Copy/Paste) ამ მოდულში არსებული ბოლო ჩანაწერი "DeductionPersent" ჩანაწერი. ცვლადს დაარქვით FitPass. ხოლო ბრძანებაში "AI"-ის ნაცვლად მიუთითეთ "GG\_A", რადგან ხელფასის დარიცხვის ველებში, აბრევიატურაში სწორედ ეს სიმბოლოები მივუთითეთ FitPass-ს. შეგიძლიათ კომენტარიც მიუთითოთ, რომ შემდეგში ადვილად მიაგნოთ რა ბრძანებას ვასრულებთ

| 178 | DeductionPersent | Tables.GetFieldValue( "TableAccureds", 1, "AI")    | დაკავების პროცენტი |  |
|-----|------------------|----------------------------------------------------|--------------------|--|
| 179 | FitPass          | -Tables.GetFieldValue( "TableAccureds", 1, "GG_A") | FitPass დაკავება   |  |

იმისათვის რომ სისტემამ სწორად ამოიღოს თითოეული თანამშრომლის დაკავების თანხა, უმჯობესია თავიდან ცვლადს FitPass მივანიჭოთ ნულოვანი მნიშვნელობა. მონიშნეთ ცვლადი და გააკოპირეთ. მოდულის "**Sub ReadAccruedValues()"** -ის ზევით არის კიდევ ერთი მოდული **Sub SetZeroValue()**, სადაც ხდება გამოთვლებში მონაწილე ცვლადების განულება. დადექით ამ მოდულში არსებულ ბოლო ჩანაწერზე და ჩასვით გაკოპირებული მნიშვნელობა. გააკორექტირეთ ბრძანების ხაზი და მიუთითეთ 0.

| 138  |                            | განავულოთ ცვლადები, რითაც განვსაზღვრავ           |                       |  |
|------|----------------------------|--------------------------------------------------|-----------------------|--|
| 139  |                            | Sub SetZeroValue( )                              | გავანულოთ ცვლადები    |  |
| 140  | WorkDays                   | -0                                               | სამუშაო დღეები        |  |
| 141  | WarkedDays                 | -0                                               | ნამუშევარი დღეები     |  |
| 142  | Accrued                    | -0                                               | დარიცხული             |  |
| 143  | AccruedByDay               | -0                                               | დარიცხული დღეების მ   |  |
| 144  | Buletin                    | -0                                               | ბიულეტენი             |  |
| 145  | Leave                      | -0                                               | შვებულება             |  |
| 146  | NecessaryHandSalary        | -0                                               | სასურველი ხელფასი     |  |
| 147  | PrevMonthesAvarageSalary   | -0                                               | წინა თვეების საშუალო  |  |
| 148  | SumAccruedFromYearPrivileg | -0                                               | შეღავათის მიხედვით ჯ  |  |
| 149  | SumAccruedFromYear         | -0                                               | ჯამური დარიცხული წ    |  |
| 150  | TaxationLimit              | -0                                               | საშემოსავლოს ლიმიტი   |  |
| 151  | PensFund                   | -0                                               | დაგროვებითი პენსია    |  |
| 152  | EmployeePensFund           | -0                                               | დასაქმებულის შენატან  |  |
| 153  | EmployerPensFund           | -0                                               | დამსაქმებლის შენატანი |  |
| 154  | EmployerInsurance          | -0                                               |                       |  |
| 155  | AcruedEmployerInsurance    | -0                                               |                       |  |
| 156  | EmployeeInsurance          | -0                                               |                       |  |
| ▶157 | FitPass                    | -0                                               | FitPass დაკავება      |  |
| 158  |                            | -End Sub                                         |                       |  |
| 159  |                            | _                                                |                       |  |
| 160  |                            | – წავიკითხოთ თანამრომლისთვის დარიცხვ             |                       |  |
| 161  | Ro                         | Sub ReadAccruedValues()                          |                       |  |
| 162  | WorkDays                   | -Tables.GetFieldValue( "TableAccureds", 1, "AA") | სამუშაო დღეები        |  |
| 163  | WarkedDays                 | Tables.GetFieldValue( "TableAccureds", 1, "J")   | ნამუშევარი დღეები     |  |

ამით ცვლილებების შეტანის პირველი ნაწილი დასრულდა. ამგვარად ხდება დარიცხვის მნიშვნელობების ნაწილი არის ხელფასის ცხრილიდან ამოღება. მე-2 დათვლის ალგორითმში ცვლილებების შეტანა. ხელფასების დაანგარიშება ხდება Sub **CalculateSalary()** მოდულში

| 180 | FitPass                  | -Tables.GetFieldValue( "TableAccureds", 1, "GG_A")                                          | itPass დაკავება                  |
|-----|--------------------------|---------------------------------------------------------------------------------------------|----------------------------------|
| 181 |                          | -End Sub                                                                                    |                                  |
| 182 |                          | – დავითვალოთ ხელფასი                                                                        |                                  |
| 183 | AU                       | E-Sub CalculateSalary()                                                                     | იელფასის დაანგარი                |
| 184 | Variable17               |                                                                                             |                                  |
| 185 |                          | ⊡-If WorkDays >0 Then or                                                                    | იუ სამუშაო დღეები > 0            |
| 186 | AccruedByDay             | -Round( Accrued / WorkDays * WarkedDays , 2)                                                | დარიცხული ხელფასი <mark>წ</mark> |
| 187 |                          | -End If                                                                                     |                                  |
| 188 | PrevMonthesAvarageSalary | -Round( BO_Salary.AVARAGE( ActiveDatabase , "A", 3 ) ,2 )                                   | ინა 3 თვის საშუალო ხ             |
| 189 |                          | If PrevMonthesAvarageSalary = 0 Then                                                        | იუ წინა თვეების საშუა            |
| 190 | PrevMonthesAvarageSalary | -Accrued 56                                                                                 | ინა თვეების საშუალო              |
| 191 |                          | -End If                                                                                     |                                  |
| 192 |                          | - If Buletin =0 AND BuletinDays > 0 AND WorkDays > 0 Then                                   | თუ დარიცხვების ცხრი              |
| 193 | Buletin                  | -Round( PrevMonthesAvarageSalary / WorkDays * BuletinDays, 2 )                              | იულტენის თანხა = წინ             |
| 194 |                          | -End If                                                                                     |                                  |
| 195 |                          | - If Leave = 0 AND LeaveDays > 0 AND WorkDays >0 Then                                       | თუ დარიცხვების ცხრი              |
| 196 | Leave                    | -Round( PrevMonthesAvarageSalary / WorkDays * LeaveDays ,2 )                                | ვებულების თანხა = წი             |
| 197 |                          | -End If                                                                                     |                                  |
| 198 |                          | - If EmployerInsurance > 0 Then                                                             | თუ დამქირავებლის მიე             |
| 199 | InsurTaxPers             | -CalcInsurTaxPers()                                                                         | აშემოსავლოს პროცენტ              |
| 200 |                          | E-If PensFund= 1 Then                                                                       |                                  |
| 201 | AcruedEmployerInsurance  | -BO_Tools.RoundUp( EmployerInsurance / (100 - 2) * 100 / (100 - InsurTaxPers) * 100 , 2) δζ | ვგროსოთ დაზღვევა (ს              |
| 202 |                          | □ Else                                                                                      |                                  |
| 203 | AcruedEmployerInsurance  | BO_Tools.RoundUp( EmployerInsurance / ( 100 - InsurTaxPers ) * 100 , 2 )                    | ვგროსოთ დაზღვევა(სა              |
| 204 |                          | End if                                                                                      |                                  |
| 205 |                          | -End If                                                                                     |                                  |
| 206 | SumAccruedWithEmployee   | - AccruedByDay + AdditSal + Buletin + Leave + AcruedEmployerInsurance                       | კამური დარიცხული დ               |
| 207 |                          | i If PensFund= 1 Then                                                                       | იუ თანამშრომელს აქვს             |

ჩვენი მიზანია ვნახოთ ამ ნაწილში უშუალოდ ხელზე გასაცემი თანხის დაანგარიშების ფორმულა და შევიტანოთ მასში ცვლილება. ხელზე ასაღები თანხის ცვლადს წარმოადგენს HandSalary. შესაბამისად მოვძებნოთ ეს ცვლადი და ბრძანებაში შევიტანოთ ცვლილებები

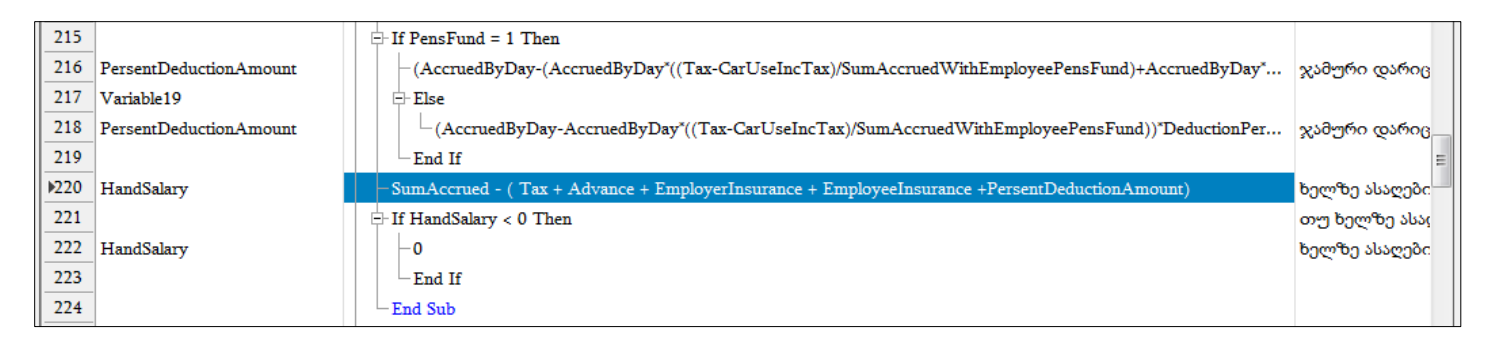

ცვლილებების შესატანად გააკორექტირეთ ბრძანების ხაზი და ფრჩხილებში მოქცეულ ცვლადებს (ეს არის ის მნიშვნელობები, რომლებიც აკლდება დარიცხულ ხელფასს) დაუმატეთ FitPass. თუ ცვლადი გაკოპირებული არ გაქვთ შეგიძლიათ ბრძანების ტექსტში "+"-ის შემდეგ კლავიატურაზე დააჭიროთ ctrl+space.

| X EmployeePensFund               |
|----------------------------------|
| x EmployeesRecCount              |
| ${\mathcal X}$ EmployerInsurance |
| $\mathcal{X}$ EmployerPensFund   |
| $f_x$ Eval                       |
| X ExistEpl                       |
| ∫x Exp                           |
| Files                            |
| $f_x$ Filter                     |
| X FitPass                        |
| 🔍 🗼 fitPass                      |

იხილავთ ცვლადების ჩამონათვალს. აკრიფეთ ცვლადის დასახელება(FitPass) და დააჭირეთ ღილაკს enter. საბოლოოდ ფორმულას ექნება შემდეგი სახე:

SumAccrued - ( Tax + Advance + EmployerInsurance + EmployeeInsurance + PersentDeductionAmount+FitPass)

ამით დასრულდა მე-2 ტიპის ცვლილების შეტანა. მე-3 ტიპის ცვლილება ეს არის შედეგებში მნიშვნელობების შენახვა. ჩვენს შემთხვევაში შედეგებში უნდა შევინახოთ FitPass ცვლადის მნიშვნელობა. ფორმულების ბოლოში არის მოდული **Sub SaveSalary**().

| 297 |            | อาญาราชอบ อาชังธรร งต์-losado                                                                     |               |       | -Exit For          |
|-----|------------|---------------------------------------------------------------------------------------------------|---------------|-------|--------------------|
| 298 | -          | E-Sub SaveSalary()                                                                                |               |       | -DoLoop            |
| 299 | - Ab       | ⊢ If NecessaryHandSalary > 0 Then                                                                 |               |       | -Exit Do           |
| 300 | Variable1  | Tables.SetFieldValue("TableAccureds", 1, "A", Accured)                                            | თო არსებობს ს |       | -Sub()             |
| 301 |            | - End If                                                                                          |               |       | -Call Sub()        |
| 302 | Variable1  | Tables SetTialdValue("TableAccurade" 1 "I" LeaveDaveInNextMonth)                                  |               |       | Exit Sub           |
| 202 | Variable1  | Tables.Setried value( TableAccureds, 1, 1, LeaveDaysinivextivionin)                               |               |       | -Function()        |
| 303 | Variable2  | - Tables.SetFieldValue( "TableResults", 1, "OA_BankID", EmplBankID)                               |               |       | -Call Function()   |
| 304 | Variable4  | Tables.SetFieldValue( "TableResults", 1, "BankAccount", EmplBankAcc)                              |               |       | -Exit Function     |
| 305 | Variable5  | <ul> <li>Tables.SetFieldValue( "TableResults", 1, "OA_EmployeeDepartmentID", DepartID)</li> </ul> |               |       | Halt               |
| 306 | Variable6  | -Tables.SetFieldValue( "TableResults", 1, "OA_EmployeePositionTitleID", PossID)                   |               |       | -Macro.Sub()       |
| 307 | Variable12 | -Tables.SetFieldValue( "TableResults", 1, "OA_CostCentreID", EmplCostCentrID)                     |               |       | -Macro.Function    |
| 308 | Variable1  | -Tables.SetFieldValue( "TableResults", 1, "AE",WorkDays )                                         |               |       | -Macro.GetData     |
| 309 | Variable1  | - Tables.SetFieldValue( "TableResults", 1, "A",Accrued )                                          |               |       | Macro.RunExe(      |
| 310 | Variable1  | -Tables.SetFieldValue( "TableResults", 1, "B",WarkedDays)                                         |               | E     | + Functions        |
| 311 | Variable1  | -Tables.SetFieldValue( "TableResults", 1, "C",AccruedByDay )                                      | =             |       | + Wizard object    |
| 312 | Variable1  | -Tables.SetFieldValue( "TableResults", 1, "D",AdditSal )                                          |               |       | + Interface object |
| 313 | Variable1  | -Tables.SetFieldValue( "TableResults", 1, "E",Advance)                                            |               |       | 1. THILLESING (    |
| 314 | Variable1  | -Tables.SetFieldValue( "TableResults", 1, "F",Leave)                                              | -             | state | ements             |
| 4   |            |                                                                                                   | •             |       |                    |

მოვძებნოთ ამ მოდულში არსებული ბოლო ჩანაწერი Tables.SetFieldValue( "TableResults", 1, "AK", PersentDeductionAmount) და გავადუბლიროთ. ბრძანების ხაზში "TableResults" წარმადგენს შედეგების ცხრილს. AK-ეს არის შედეგების ველის დასახელება, სადაც ხდება PersentDeductionAmount ცვლადის შესაბამისი მნიშვნელობის შენახვა. ჩვენს შემთხვევაში AK-ს ნაცვლად ვწერთ GG\_A, რადგან შედეგების ველში FitPass დაკავების ველს აბრევიატურაში სწორედ ეს სიმბოლოები განვუსაზღვრეთ, ხოლო ცვლადის "PersentDeductionAmount" ნაცვლად ვწერთ FitPass. შეინახეთ მაკროსი, დახურეთ ეკრანი და დავითვალოთ შედეგები. გამოიძახეთ მენიუ "ამოცანები/ხელფასი/შედეგების გამოთვლა"

| ໂຫຼ່ ຍງຫຼາງມະດະ ມູ່ມີກາວງຫຼວມ       ້ອງຫຼາງມະດະ ມູ່ມີກາວງຫຼວມ ບັງກົດກາວດ       ້ອງຫຼາງ 2021 ⊕       ທາງດາງ       2. ທາງຽາງກົງລະຫຼາດ |                                                                                                    |                  |              |             |             |                    |          |  |
|----------------------------------------------------------------------------------------------------|----------------------------------------------------------------------------------------------------|------------------|--------------|-------------|-------------|--------------------|----------|--|
| ხელფ<br>ხელ<br>: 🗹                                                                                                    | ხელფასის გამოთვლის მაკროსი ხელფასის დარიცხვის უწყისი<br>ხელფასის დასათვლელი თანამშ<br>ხელფასის დარიცხვის უწყისი-FitPass<br>ხელფასის დარიცხვის უწყისი-FitPass |                  |              |             |             |                    |          |  |
|                                                                                                    | უწყისში<br>მოსახვედრი<br>თანამშრომლები                                                                                                    | პირადი<br>ნომერი | სრული სახელი | გაწყოფილება | თანამდებობა | დახურვის<br>თარიღი | Juni     |  |
| ►                                                                                                    |                                                                                                    | 01016002         | ია იაძე      | ბუღალტერია  | მთ. ბუღალ   |                    |          |  |
|                                                                                                    |                                                                                                    | 01016002         | ანა სიგუა    | ლოჯისტიკა   | საწყობის გა |                    |          |  |
|                                                                                                    |                                                                                                    |                  |              |             |             |                    |          |  |
|                                                                                                    |                                                                                                    |                  |              |             |             | OK                 | აავხუროთ |  |

ველის "ხელფასის გამოთვლის მაკროსი" გასწვრივ შავ ისარზე დაჭერით ჩამოიშლება სია. როგორც ხედავთ ჩამონათვალში გამოჩნდა ჩვენს მიერ დამატებული მაკროსი. აირჩიეთ "ხელფასის დარიცხვის უწყისი-FitPass". უწყისის ნომერში პირობითად მიუთითეთ 2-1 და გადაითვალეთ ხელფასი. ვნახოთ შედეგები. გამოიძახეთ ამოცანები/ხელფასი/ხელფასი შედეგები. შედეგების ეკრანში აირჩიეთ 2-1 უწყისი.

| 1 1 1 1 1 1 1 1 1 1 1 1 1 1 1 1 1 1 1 |             |                         |                           |             |                 |                         |                |                       |                         |                       |                        |            |
|---------------------------------------|-------------|-------------------------|---------------------------|-------------|-----------------|-------------------------|----------------|-----------------------|-------------------------|-----------------------|------------------------|------------|
| წელი 2021                             | ] •         | <b>თვე</b> თებერვად     | ლი ნ                      | ომერი 2-1   | 6               | <b>აკროსი</b> ხელფასი   | ს დარიცხვის უწ | gobo-FitPass          |                         |                       |                        |            |
| პირადი<br>ნომერი                      | <u></u> ვეს | არ<br>დაუკავდეს<br>6000 | მაღალმთ.რეგ.<br>50% (1-0) | ბანკის კოდი | ბანკის ანგარიში | თანამდებობა             | გაწყოფილება    | ღირებულების<br>ცენტრი | საშემოსავლო<br>შეღავათი | დაკავების<br>პროცენტი | პროცენტული<br>დაკავება | FitPass    |
| 01016002526                           |             | 0                       | 0                         | TBCBGE22    | GE55TB0000001   | მთ. <mark>ბ</mark> უღალ | ბუღალტერია     | საერთო ღი             |                         | 0.00000000            | 0.00000000             | 80.0000000 |
| 01016002626                           |             | 0                       | 0                         | BAGAGE22    | GE222BG00005    | საწყობის გა             | ლოჯისტიკა      | საერთო ღი             |                         | 1.00000000            | 15.00000000            | 80.0000000 |
|                                       |             |                         |                           |             |                 |                         |                |                       |                         |                       |                        |            |

როგორც ხედავთ შევსებულია FitPass ველი, ხოლო ხელზე ასაღები თანხა შემცირებულია 80 ლარით.

ბოლო ეტაპი არის ხელფასის დარიცხვის მაკროსში ცვლილებების შეტანა. გამოიძახეთ მენიუ "ამოცანები/ადმინისტრირება მაკროსები" და მოძებნეთ მაკროსი "SalaryAccruedEntries"

|           | က်က်မှုစ်ဂ                                            |                           |                              |         |                               |        |
|-----------|-------------------------------------------------------|---------------------------|------------------------------|---------|-------------------------------|--------|
| კომენტარი |                                                       | დასახელება                | ≜ მაკროსის ტიპი              | საწყისი | გაუშვათ<br>სისტემი<br>დასტარ( | დავმად |
| [         |                                                       | Salary                    | -1 - მაკროსების სიის ხის ჩან | •       |                               |        |
|           | <ul> <li>Information about salary payments</li> </ul> | SalaryPaymentInformation  | 0 - უნივერსალური მაკროსი.    | •       |                               |        |
|           | - Salary accrued entries                              | SalaryAccruedEntries      | 0 - უნივერსალური მაკროსი.    | •       |                               |        |
|           | - Salary payment entries                              | SalaryPaymentEntries      | 0 - უნივერსალური მაკროსი.    | •       |                               |        |
|           | - Income tax exemption entries                        | IncomeTaxExemptionEntries | 0 - უნივერსალური მაკროსი.    |         |                               |        |

როგორც ხედავთ აღნიშნულ მაკროსს მონიშნული აქვს ველი "საწყისი", რაც იმას ნიშნავს რომ მასში ცვლილებებს ვერ შევიტანთ. ცვლილებების შესატანად გააკოპირეთ მაკროსი (copy/paste), გააკორექტირეთ და გადაარქვით სახელი

| 🛐 მაკროსის კორექტირ; | ەە                                      |
|----------------------|-----------------------------------------|
| მშობელი              | Salary                                  |
| დასახელება           | SalaryAccruedEntries - FitPass          |
| ტიპი                 | 0 - უნივერსალური მაკროსი. 🔻             |
|                      | 🔲 გაუშვათ სისტემის დასტარტვისას         |
|                      | 📃 დავმალოთ (არ ვაჩვენოთ და არც გაუშვათ) |
| კომენტარი            | Salary accrued entries (FitPass)        |
|                      |                                         |
|                      | OK Close                                |

დააჭირეთ ღილაკს Ok. მაკროსის ტექსტის წასაკითხად აირჩიეთ ღილაკი 😼 . იხილავთ ხელფასის დარიცხვის გატარებების ფორმულებს. ჩვენი მიზანია თავდაპირველად ამოვიღოთ შედეგების ცხრილიდან FitPass-ის მნიშვნელობა. ამისათვის ფორმულებში გადავიდეთ იმ მოდულში, სადაც ხდება გატარებაში მონაწილე მნიშვნელობების ამოღება Sub ReadResultValues(Index).

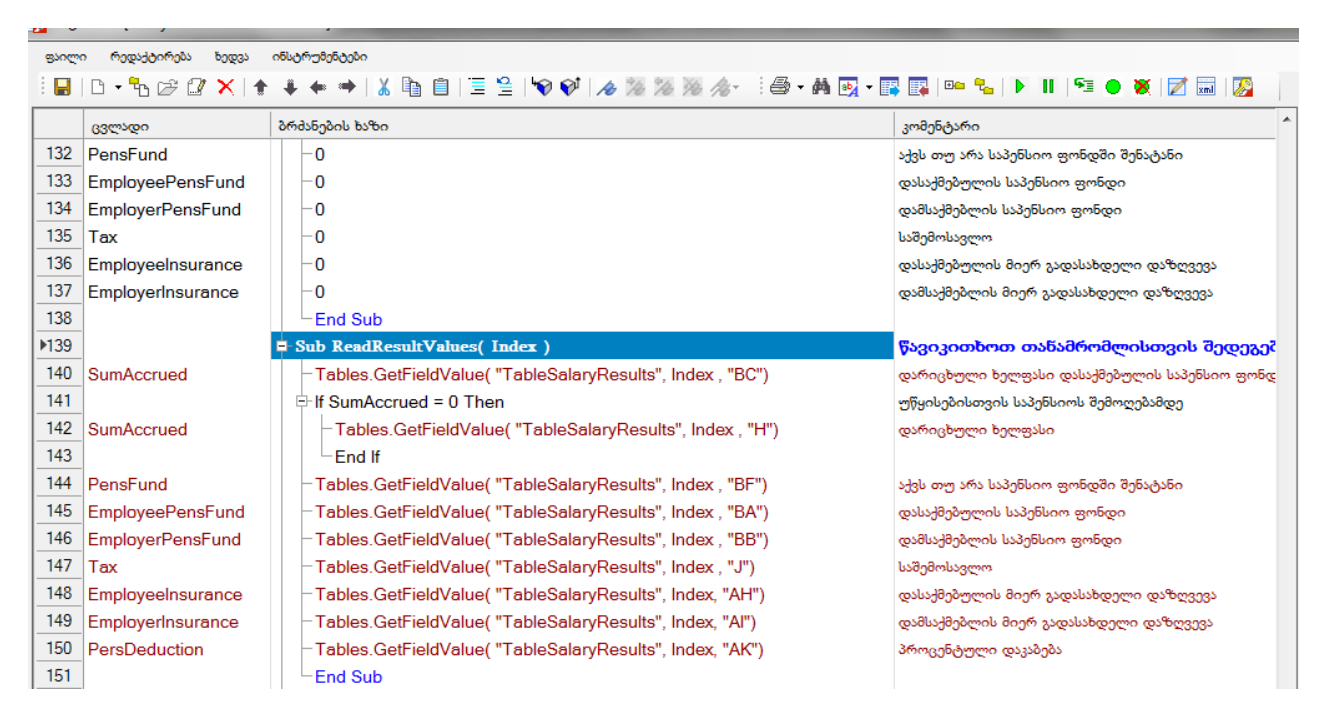

როგორც ხედავთ ამ ნაწილში ხდება ხელფასის შედეგების ცხრილიდან თითოეული თანამშრომლისთვის სხვადასხვა მნიშვნელობების ამოღება და ცვლადებში განთავსება. გავაკოპიროთ აღნიშნულ საბში მოქცეულ ფორმულებიდან ბოლო ჩანაწერი, გავაკოპიროთ და ბრძანების ხაზში "AK" -ს ნაცვლად მივუთითოთ "GG\_A", რადგან შედეგების ველში FitPass დაკავების ველს აბრევიატურაში სწორედ ეს სიმბოლოები განვუსაზღვრეთ. ცვლადს

## დავარქვათ "FitPassAmount" . საბოლოოდ ბრძანებას ექნება შემდეგი სახე: Tables.GetFieldValue( "TableSalaryResults", Index, "GG\_A").

მომდევნო ეტაპზე ამავე მაკროსში ცვლილებები უნდა შევიტანოთ გატარებების შესრულების ნაწილში. ჩვენს შემთხვევაში უნდა დავამატოთ ორი გატარება. : დავადებეტოთ ხელფასის ანგარიში და დავაკრედიტოთ ხელფასის ანგარიშის პარამეტრებში FitPass დაკავების თანხის ასახვისთვის განსაზღვრული ანგარიში. ამისათვის მოვძებნოთ ის ნაწილი სადაც ხდება გატარებების შესრულება .

| ▶153 |                  | Sub PrepareEntries()                                                   | მოვამზადოთ გატარებები                           |
|------|------------------|------------------------------------------------------------------------|-------------------------------------------------|
| 154  | Variable8        |                                                                        |                                                 |
| 155  |                  | ⊢ If SumAccrued > 0 Then                                               | შევასრულოთ გატარებები თუ ჯამური დარიცხული >     |
| 156  | EmplCountInTrans | -EmplCountInTrans+1                                                    | დავაგროვოთ რამდენ თანამშრომელზე შესრულდა გა     |
| 157  |                  | –Call AddEntry( True, "Accrued", 0, SumAccrued, "დარიცხული")           | დავამატოთ მთავარი გატარება დარიცხული თანხის ა   |
| 158  |                  | –Call AddEntry( False , "Expence", SumAccrued , 0, "დარიცხული")        | დავამატოთ არა მთავარი გატარება ხარჯის ანგარიშზე |
| 159  |                  | ⊨ If Tax > 0 Then                                                      | თუ საშემოსავლო >0                               |
| 160  |                  | – Call AddEntry(True , "Income tax" ,0 ,Tax, "საშემოსავლო" )           | დავამატოთ მთავარი გატარება საშემოსავლოს ანგარი? |
| 161  |                  | -Call AddEntry(False, "Accrued" , Tax, 0, "საშემოსავლო")               | დავამატოთ არ მთავარი გატარება დარიცხული ანგარ   |
| 162  |                  | End If                                                                 |                                                 |
| 163  |                  | If PersDeduction ≥ 0 Then                                              | თუ საშემოსავლო >0                               |
| 164  |                  | -Call AddEntry(True , "Persent deduction" ,0 ,PersDeduction, "პრო      | დავამატოთ მთავარი გატარება საშემოსავლოს ანგარი? |
| 165  |                  | - Call AddEntry(False, "Accrued" , PersDeduction, 0, "პროცენტული       | დავამატოთ არ მთავარი გატარება დარიცხული ანგარ   |
| 166  |                  | End If                                                                 |                                                 |
| 167  |                  | If EmployerPensFund + EmployeePensFund > 0 Then                        | თუ საპენსიოს თანხების ჯამი > 0                  |
| 168  |                  | - Call AddEntry( True, "Accrued for a pension fund" ,0 ,0, "საპენსიო") | დავამატოთ მთავარი გატარება საპენსიო ფონდის ანგ: |
| 169  |                  | Call AddEntry( False, "Employer Pension Fund Expenditures", Em         | დავამატოთ არ მთავარი გატარება დამსაქმებლის საპე |
| 170  |                  | Call AddEntry( False , "Accrued", EmployeePensFund , 0 , "مالىكەناھى   | დავამატოთ არ მთავარი გატარება დარიცხის ანგარიშ  |
| 171  |                  | End If                                                                 |                                                 |
| 172  |                  | F If EmployeeInsurance + EmployerInsurance > 0 Then                    | თუ დამსაქმებლის და დასაქმებულის დაზღვევა > 0    |
| 173  |                  | Call AddEntry(True , "Insurance" ,0 ,EmployeeInsurance + Employ        | დავამატოთ მთავარი გატარება დაზღვევის ანგარიშზე  |
| 174  |                  | Call AddEntry(False, "Accrued", EmployeeInsurance + EmployerI          | დავამატოთ არ მთავარი გატარება დარიცხული ანგარ 😑 |
| 175  |                  | End If                                                                 |                                                 |
| 176  |                  | └─End If                                                               |                                                 |
| 177  |                  | Lend Sub                                                               |                                                 |

ხელფასის დარიცხვის გატარებების შესასრულებლად საჭირო ფორმულები მოქცეულია Sub PrepareEntries() -ში. როგორც ხედავთ აქ ხდება გაანალიზება, თუ ხელფასის კამური დარიცხული თანხა მეტია 0-ზე, სრულდება ხელფასის გატარებები. გატარებების ფორმირება ხდება სპეციალური ფუნქციით, განვიხილოთ პირველივე გატარების დამატების ბრძანება- AddEntry( True, "Accrued", 0, SumAccrued, "დარიცხული"), რომელსაც გადაეცემა 5 სხვადასხვა პარამეტრი. პირველი პარამეტრი "True" განსაზღვრავს შესრულდეს თუ არა მთავარი გატარება. მე-2 პარამეტრი არის ანგარიში, 3-სადებეტო თანხა, 4- საკრედიტო თანხა (ამ შემთხვევაში რადგან პირველი გატარებით ხელფასის ანგარიშზე კრედიტში უნდა გატარდეს კამური თანხა, შესაბამისად საკრედიტო თანხის პარამეტრში გადაცემულია SumAccrued ცვლადი ), 5-კომენტარი.

განვიხილოთ მე-2 პარამეტრი დეტალურად. როგორც გვახსოვს, ხელფასის ანგარიშების პარამეტრების ცხრილში მოცემული იყო ხელფასის დარიცხვაში მონაწილე ანგარიშების ჩამონათვალი. თითოეულ ჩანაწერს მითითებული ჰქონდა დასახელება, კომენტარი და ანგარიშის ნომერი. მაგალითად Accrued - ჩანაწერს განსაზღვრული ჰქონდა ხელფასის ანგარიში (3130), Expence- ხარჭი (7410) და ა.შ. ფორმულაში AddEntry( True, "Accrued", 0, SumAccrued, "დარიცხული"), მე-2 პარამეტრად სწორედ ხელფასის ანგარიშების დასახელებების გადაცემა ხდება, რომ სისტემამ ავტომატურად დააფორმიროს გატარებაში მონაწილე ანგარიშის ნომერი. ანუ ამ შემთხვევაში ფუნქცია ხელფასის ანგარიშების პარამეტრებში მოძებნის **Accrued** დასახელების მქონე ჩანაწერს, ამოიღებს ამ ჩანაწერისთვის განსაზღვრულ ანგარიშის ნომერს. თუ ხელფასის პარამეტრებში ანგარიშს მონიშნული ექნება ქვე ანგარიშის გახსნა, მაშინ ანგარიშის ქვეშ ავტომატურად გახსნის პიროვნების ქვეანგარიშს და შეასრულებს გატარებას. გაითვალისწინეთ რომ ამ ფუნქციაში შეგიძლიათ პირდაპირ მიუთითოთ ანგარიშის ნომერი **AddEntry( True, 3130, SumAccrued, "დარიცხული")**, ჩვენს შემთხვევაში დავტოვოთ უცვლელი. როგორც მივხვდით. **AddEntry( False , "Expence", SumAccrued , 0, "დარიცხული")** -ამატებს მეორე გატარებას ხარჯის ანგარიშზე, და დებეტის მხარეს მიუთითებს ხელფასის ჯამურ თანხას. ამგვარად ხდება გატარებების დამატება.

ჩვენი მაგალითის FitPass დაკავების გატარებები ჰგავს საშემოსავლოს გატარებებს, იმ განსხვავებით რომ საშემოსავლოს ნაცვლად გატარებაში მონაწილეობას იღებს დაკავების ანგარიში და თანხა. სიმარტივისთვის მოვნიშნოთ საშემოსავლოს გატარებების შესრულების ფორმულები

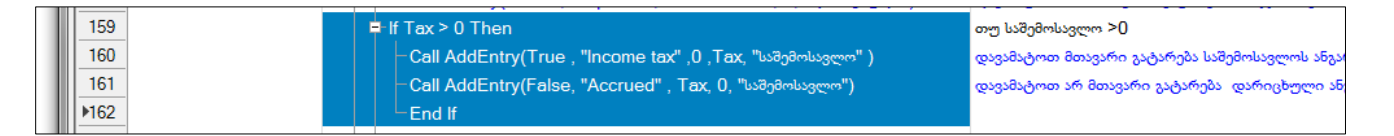

დააჭირეთ ღილაკს 🏥 (ctrl+c). დადექით მონიშნული ჩანაწერების ქვეშ არსებულ ჩანაწერზე **If PersDeduction > 0 Then** და დააჭირეთ ღილაკს 🗎 (crtl+v). დაინახავთ რომ გადუბლირდება ფორმულები. შევიტანოთ გადუბლირებული ფორმულების ნაწილში შემდეგი სახის ცვლილებები.

```
If FitPassAmount > 0 Then
Call AddEntry(True , "FitPass" ,0 ,FitPassAmount, "FitPass დაკავება"
)
Call AddEntry(False, "Accrued" , FitPassAmount, 0, "FitPass
დაკავება")
End If
```

შეინახეთ მაკროსი. იმისათვის რომ ხელფასის დარიცხვის გატარებები შესრულდეს ჩვენს მიერ გადუბლირებული მაკროსით, აუცილებელია ხელფასების მენიუში დარიცხვის გატარებების შესრულებამ გამოიძახოს, არა სტანდარტული მაკროსი რაც მიყვება სისტემას, არამედ ახალი. ამისათვის თავდაპირველად გააკრექტირეთ მაკროსების სიაში ძველი მაკროსი და მონიშნეთ ველი "დავმალოთ (არ ვაჩვენოთ და არც გავიშვათ)"

| 🗾 მაკროსის კორექტირე | δs 🗖 🗖 🗮 🗶                                                                                       |  |  |  |  |  |  |  |  |
|----------------------|--------------------------------------------------------------------------------------------------|--|--|--|--|--|--|--|--|
| მშობელი              | Salary                                                                                           |  |  |  |  |  |  |  |  |
| დასახელება           | SalaryAccruedEntries                                                                             |  |  |  |  |  |  |  |  |
| ტიპი                 | 0 - უნივერსალური მაკროსი. 🔹                                                                      |  |  |  |  |  |  |  |  |
|                      | <ul> <li>გაუშვათ სისტემის დასტარტვისას</li> <li>დავმალოთ (არ ვაჩვენოთ და არც გაუშვათ)</li> </ul> |  |  |  |  |  |  |  |  |
| კომენტარი            | Salary accrued entries                                                                           |  |  |  |  |  |  |  |  |
|                      | OK Close                                                                                         |  |  |  |  |  |  |  |  |

დააჭირეთ ღილაკს OK. მომდევნო ჭერზე გამოიძახეთ მენიუ "ადმინისტრირება /ამოცანები".

| 🔉 📲 🐺 🌆 🚺   🛃   📰 -   : 🕅 ຈະອະຊອຊຊຊອດ 🕺 01.01.2021-01.01.2022   : 🎆 |                   |                       |                 |                      |  |  |  |  |  |
|---------------------------------------------------------------------|-------------------|-----------------------|-----------------|----------------------|--|--|--|--|--|
| მენიუს ტექსტი                                                       | DLL               | ფორმის დასახელება     | GUID            | მაკროსი              |  |  |  |  |  |
| 🕑 🛺 Administrate                                                    | ORIS_Administrate |                       | 3056eaa2-7a0b-4 |                      |  |  |  |  |  |
| 🕀 🗐 Accounting                                                      | ORIS_Accounting   |                       | ae84f088-8285-4 |                      |  |  |  |  |  |
| 🖭 🗒 Fixed assets                                                    | ORIS_Accounting   |                       | 20e5e9a5-e71a-4 |                      |  |  |  |  |  |
| E Salary                                                            | ORIS_Accounting   |                       | a6804bf7-f9a7-4 |                      |  |  |  |  |  |
| 🕂 🕼 Employee and salary accrueds                                    | ORIS_Accounting   | FormEmployeeAccrueds  | 74E12908-EE59   |                      |  |  |  |  |  |
| E- □□ Ralated tables                                                | ORIS_Accounting   |                       | c8778298-ddfb-4 |                      |  |  |  |  |  |
|                                                                     |                   |                       | 655d6b84-28f5-4 |                      |  |  |  |  |  |
| 🕀 🛠 Parameters                                                      | ORIS_Accounting   |                       | ddd76d39-7579   |                      |  |  |  |  |  |
| - 🕎 Salary period                                                   | ORIS_Accounting   | FormSalaryPeriod      | 37f81e06-83dc-4 |                      |  |  |  |  |  |
|                                                                     |                   |                       | 6162b287-d32d   |                      |  |  |  |  |  |
| - 📲 Salary calculation                                              | ORIS_Accounting   | FormSalaryCalculation | c870007e-3cfb-4 |                      |  |  |  |  |  |
| 🗄 🕐 🗽 🐨 Salary results                                              | ORIS_Accounting   | FormSalaryResults     | 4F2C7595-BEDB   |                      |  |  |  |  |  |
| 🙀 🙀 Salary accrued entries                                          | ORIS_Accounting   | IS_Accounting         |                 | SalaryAccruedEntries |  |  |  |  |  |
| - 🗟 Archive                                                         | ORIS_Accounting   |                       | bd2ba922-6a4c-4 |                      |  |  |  |  |  |
| Salary payment entries                                              | ORIS_Accounting   |                       | 04a8d857-135f-4 | SalaryPaymentEntries |  |  |  |  |  |

მოძებნეთ ჩანაწერი "Salary accrued entries" და გააკორექტირეთ.

| l  | 🕺 ამოცანის მენიუს კორ | ექტირება               |                 |      |    |         |  |  |
|----|-----------------------|------------------------|-----------------|------|----|---------|--|--|
|    | მშობელი               | Salary                 | ] .             |      |    |         |  |  |
|    | მენიუს ტექსტი         |                        |                 |      |    |         |  |  |
|    |                       | 🔲 მენიუ სეპარატორი     | 5               | Î    |    |         |  |  |
|    | 🕅 DLL 📝 მაკროსი       | 🛷 წარმოდგენა [ 🗄 🤇     | დაჯგუფება       |      |    |         |  |  |
|    | DLL დასახ             | იელება თარგმნისთვის    | ORIS_Accounting | -    |    |         |  |  |
|    | SalaryAccruedEntries  | SalaryAccruedEntries - |                 |      |    |         |  |  |
|    |                       | -                      |                 |      |    |         |  |  |
|    | GUID                  | e14f742e-7093-4871-8e  | 03-89dee25a53d0 |      |    |         |  |  |
|    | გამოსახულება          | <b>1</b>               |                 |      |    |         |  |  |
|    | მიმდევრობის           | 237                    | შევინახოთ       | უარი |    |         |  |  |
| ec | IEntries-ດປ           | გასწვრივ               | ჩამოშალეთ       | სია  | და | აირჩიეთ |  |  |

SalaryAccruedEntries-ດປ SalaryAccruedEntries-FitPass

| 📑 ამოცანის მენიუს კორექტირება 💷 📼 💌 |                        |            |          |  |  |  |  |  |
|-------------------------------------|------------------------|------------|----------|--|--|--|--|--|
| მშობელი                             | Salary                 |            |          |  |  |  |  |  |
| მენიუს ტექსტი                       | Salary accrued entries |            |          |  |  |  |  |  |
|                                     | 🔲 მენიუ სეპარატორ      | ია         |          |  |  |  |  |  |
| DLL 🛐 მაკროსი                       | 🛷 წარმოდგენა [[=       | დაჯგუფება  |          |  |  |  |  |  |
| DLL დასახ                           | ელება თარგმნისთვი      | ORIS_Accou | unting 👻 |  |  |  |  |  |
| SalaryAccruedEntries                |                        |            | -        |  |  |  |  |  |
| SalaryAccruedEntries                | A                      |            |          |  |  |  |  |  |
| SalaryAccruedEntries - FitPass      |                        |            |          |  |  |  |  |  |
| SalaryAccruedReport                 |                        |            |          |  |  |  |  |  |
| SalaryAccruedReport - FittPass      |                        |            |          |  |  |  |  |  |
| SalarvAdditionalParame              | ters                   |            |          |  |  |  |  |  |

ველში "მენიუს ტექსტი" დატოვეთ ძველი მნიშვნელობა Salary accrued entries. შეინახეთ ცვლილებები. აუცილებლად თავიდან უნდა შევიდეთ სისტემაში, რომ ხელფასის დარიცხვის გატარებების გამოძახების მოდულმა ახალი მახასიათებლები აიღოს.

ვნახოთ როგორ აისახება ჩვენს მიერ შეტანილი ცვლილებები ხელფასის დარიცხვის გატარებებში. გამოიძახეთ მენიუ "ამოცანები/ხელფასები/ ხელფასის დარიცხვის გატარებები", აირჩიეთ უწყისი 2-1 და შეასრულეთ გატარებები. გამოიძახეთ მენიუ "ამოცანები/ბუღალტერია/გატარებები", მოძებნეთ 2-1 უწყისი შესაბამისის დარიცხვის გატარებები და გააკორექტირეთ.

| 🖗 ოპერაციის კორექტირება              |                                              |  |                       |                 |                  |        |                       |                     |                      |       |                    |   |
|--------------------------------------|----------------------------------------------|--|-----------------------|-----------------|------------------|--------|-----------------------|---------------------|----------------------|-------|--------------------|---|
| ოპერაციის 28.02.2021 10:31:32 🔲 🔻 56 |                                              |  |                       |                 |                  |        |                       |                     |                      |       |                    |   |
|                                      | დოკუმენტის 2-1 ოპერაციის ხელფასის დარიცხვა . |  |                       |                 |                  |        |                       |                     |                      |       |                    |   |
|                                      | კომეწტარი                                    |  |                       |                 |                  |        |                       |                     |                      |       |                    |   |
|                                      |                                              |  |                       |                 |                  |        |                       |                     |                      |       |                    |   |
|                                      | ანგარიში                                     |  | ანგარიშის დასახელება  | დებეტი<br>თანხა | კრედიტი<br>თანხა | ვალუტ: | ღირებულების<br>ცენტრი | დებეტი<br>რაოდენობა | კრედიტი<br>რაოდებობა | ერთელ | ღირებულ<br>ერთეული |   |
| 1                                    | 3130 1                                       |  | 01016002526 ია იაძე   |                 | 1,000.00         | GEL    | საერთო ღი             |                     |                      |       | საერთო ღ           |   |
| 2                                    | 7410                                         |  | შრომის ანაზღაურება    | 1,000.00        |                  | GEL    | საერთო ღი             |                     |                      |       | საერთო ღ           |   |
| 3                                    | 3320                                         |  | გადასახდელი საშემო    |                 | 196.00           | GEL    | საერთო ღი             |                     |                      |       | საერთო ღ           | = |
| 4                                    | 3130 1                                       |  | 01016002526 ია იაძე   | 196.00          |                  | GEL    | საერთო ღი             |                     |                      |       | საერთო ღ           |   |
| 5                                    | 3190                                         |  | სხვა მოკლევადიანი ვ   |                 | 80.00            | GEL    | საერთო ღი             |                     |                      |       | საერთო ღ           |   |
| ▶ 6                                  | 3130 1                                       |  | 01016002526 ია იაძე   | 80.00           |                  | GEL    | საერთო ღი             |                     |                      |       | საერთო ღ           |   |
| 7                                    | 3370                                         |  | სოციალური გადასახა    |                 | 40.00            | GEL    | საერთო ღი             |                     |                      |       | საერთო ღ           | Ē |
| 8                                    | 7415                                         |  | სოციალური დანარიც     | 20.00           |                  | GEL    | საერთო ღი             |                     |                      |       | საერთო ღ           |   |
| 9                                    | 3130 1                                       |  | 01016002526 ია იაძე   | 20.00           |                  | GEL    | საერთო ღი             |                     |                      |       | საერთო ღ           |   |
| 10                                   | 3130 2                                       |  | 01016002626 ანა სიგუა |                 | 1,500.00         | GEL    | საერთო ღი             |                     |                      |       | საერთო ღ           |   |
| - 1 I<br>- 1 I                       | 7410                                         |  | me 0.1. m.o e 0.      | 1 500 00        |                  | OPT    | 1                     |                     |                      |       | 1                  | - |
| 15(2                                 | )                                            |  |                       | 80.00           | 80.00            |        |                       |                     |                      |       |                    |   |
|                                      | 🛃 🖉                                          |  |                       |                 |                  |        |                       |                     | შევინახო             | တ     | უარი               |   |

როგორც ხედავთ სისტემამ შეასრულა დაკავების გატარებები.